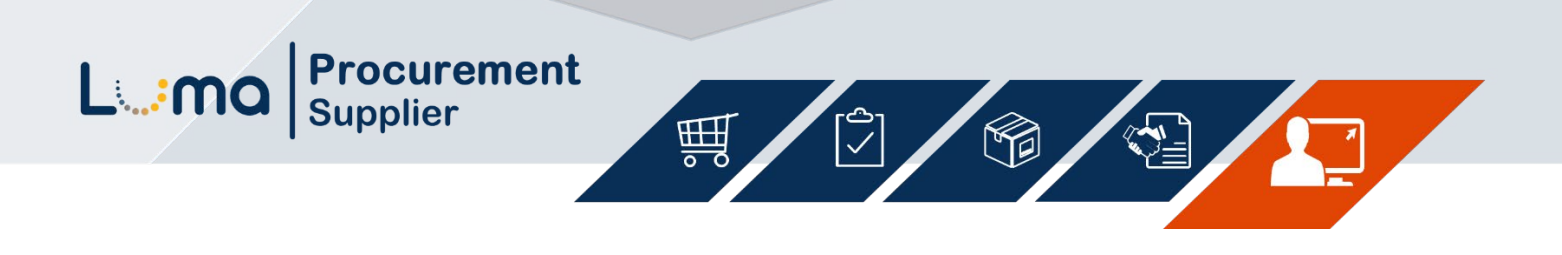

## **Viewing Payments and Invoices**

Luma Role: Supplier

**Reason**: A Supplier needs to view their payments and invoices in the Supplier Portal.

1. Access IPRO via the State of Idaho Controller's Office website at www.sco.idaho.gov.

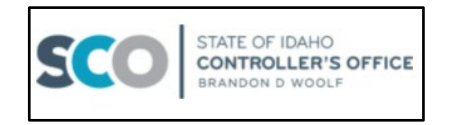

| 2. | Click the <b>SIGN IN</b> button in the <b>ONLINE APPLICATIONS</b> box.           | ONLINE APPLICATIONS         Sign In to access LUMA, IPRO - Powered by Luma, SCO         Legacy Applications, and the LUMA Training Environment.         Former Employees can also sign-in to access stubs and tax forms.         Image: Sign IN         Access SCO APPLICATIONS >                                                                                                    |
|----|----------------------------------------------------------------------------------|----------------------------------------------------------------------------------------------------|
| 3. | Select <b>IPRO – POWERED BY LUMA</b> option from the menu.                       | IPRO - POWERED BY LUMA<br>Access your supplier profile,<br>respond to current sourcing<br>events, view your purchase<br>orders, contracts, invoices, and<br>payments.                                                                                                    |
| 4. | Click <b>Sign In</b> in the <b>Quick Links</b> menu<br>to log into your account. | Quick Links          Image: Sign In         Image: Sign In         Image: Register as a Supplier         Image: Q Forgot User Name         Image: Sign In         Image: Sign In |

| <ol> <li>Click the toggle menu icon beside<br/>Supplier Portal if the left menu is not<br/>showing.</li> </ol> | <b>≡</b> Supplier Portal                                                                                                    |
|----------------------------------------------------------------------------------------------------|----------------------------------------------------------------------------------------------------|
| Select <b>Order Management</b> to expand the menu.                                                             | — Order Management                                                                                                    |
|                                                                                                    | Alerts                                                                                                    |
| 7. Select Payments.                                                                                            | Create Invoices                                                                                                    |
|                                                                                                    | Manage Self Created Invoices                                                                                                    |
|                                                                                                    | Orders                                                                                                    |
|                                                                                                    | Receipts                                                                                                    |
|                                                                                                    | Invoices                                                                                                    |
|                                                                                                    | Payments                                                                                                    |
| Select <b>All Payments</b> tab on the <b>Payments</b> page.                                                    | $\equiv$ Payments                                                                                                    |
|                                                                                                    | Dashboard All Payments                                                                                                    |
| <b>9.</b> Utilize the various search fields to review or locate specific payments.                             | Payments     ⇒ Search     Start A Dialog     Export to CSV       Payment Number     Payment Annount     Payment Date       Ar     = *     ■                             |
| <b>Note:</b> If the search fields are not showing, click the <b>Search</b> icon.                               | <b>Search</b> Start A Dialog                                                                                                    |
| 10. Select Order Management to expand                                                                          |                                                                                                    |
| the side menu.                                                                                                 | <ul> <li>Order Management</li> </ul>                                                                                                    |
|                                                                                                    | - Order Management<br>Alerts                                                                                                    |
| 11.Select Invoices                                                                                             | - Order Management<br>Alerts<br>Create Invoices                                                                                                    |
| 11.Select Invoices.                                                                                            | Order Management     Alerts     Create Invoices     Manage Self Created Invoices                                                                                        |
| 11.Select Invoices.                                                                                            | Order Management     Alerts     Create Invoices     Manage Self Created Invoices     Orders                                                                             |
| 11.Select Invoices.                                                                                            | <ul> <li>Order Management</li> <li>Alerts</li> <li>Create Invoices</li> <li>Manage Self Created Invoices</li> <li>Orders</li> <li>Receipts</li> </ul>                   |
| 11.Select Invoices.                                                                                            | <ul> <li>Order Management</li> <li>Alerts</li> <li>Create Invoices</li> <li>Manage Self Created Invoices</li> <li>Orders</li> <li>Receipts</li> <li>Invoices</li> </ul> |

L:ma

| <ul> <li>12. Select the appropriate tab on the Invoices page.</li> <li>All</li> <li>Open</li> <li>Paid</li> <li>Exceptions</li> <li>Overdue</li> </ul>                              | Invoices           Dashboard         All         Open         Paid         Exceptions         Overdue                                                                                                    |
|----------------------------------------------------------------------------------------------------|----------------------------------------------------------------------------------------------------|
| <ul><li>13. Utilize the various search fields to locate the invoice(s) you would like to view.</li><li>Note: If the search fields are not showing, click the Search icon.</li></ul> | All Invoices<br>Invoice N Purchase Or Type Description Status Invoice D<br>Ave vertice Purchase Or Type Description Status Invoice D<br>Ave vertice Purchase Or Type Description Status Invoice D<br>Export to CSV Status Vertice Or<br>Search |
| <b>14.</b> For detailed information, please contact the agency the payment was received from.                                                                                       |                                                                                                    |
| <b>15.</b> Contact Us for assistance with the Supplier Portal:                                                                                                    |                                                                                                    |

 <u>SupplierPortal@sco.idano.gov</u>
 State Controller's Office – (208) 334-3100 Menu Option 5

## Result

You have successfully viewed a payment and/or invoice in the Supplier Portal.

Images shown are for illustration purposes only and may not be an exact representation of the product due to the environment in which they were captured. In addition, interfaces (colors, message locations, etc.) may vary based on user preferences.

Date (09/20/23) Version 1